# **EdgeSentry Switch Interface Guide**

models: ES-102, ES-302, ES-304, ES-604

### Before you start - Update the EdgeSentry

Switch integrations are updated regularly and are updated through the ES-Update utility.

If you have access to the EdgeSentry, make sure a keyboard, mouse and monitor are attached and update the EdgeSentry.

**1/** On the main desktop, double click the ES-Update icon:

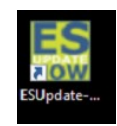

| Onen this file?       |                  |         |  |
|-----------------------|------------------|---------|--|
| open this me:         |                  |         |  |
| Do you want to open   | Netsense2.applic | cation? |  |
| From: Imnsoftwarecor  | p.com            |         |  |
| Report file as unsafe |                  |         |  |
|                       |                  |         |  |

**2/** Click on the OPEN button of the "Open this file?" dialog:

**3/ If you get a windows message stating that the installation was blocked –** Click on "More Information" and select "Update Anyway".

## **Switch Interface Configuration**

**Note** – ensure that you have the **EdgeSentry Configuration Tool** installed and that you have completed the basic configuration steps outlined in the EdgeSentry **Configuration Guide**.

**Step 1** – Add Switches to the Site

a) Launch the configuration tool and click on the red and yellow stop sign icon. The Switch Overview Menu will open:

| / | 0 |   |
|---|---|---|
|   |   | J |
|   | _ | / |

|              | Switch Overview                    |                                        |                                      |  |  |  |
|--------------|------------------------------------|----------------------------------------|--------------------------------------|--|--|--|
|              |                                    | Add New Switch                         |                                      |  |  |  |
|              | Step 1: Required Fields            | Step 3: Ausign a Switch Name-Location: | Step 4: Fill out the Security Fields |  |  |  |
| <del>1</del> | Switch IP Address:                 |                                        | Community: public                    |  |  |  |
|              | Manufacturer:                      | U Bwitch Port Count: 0                 | V2 AUTH Password:                    |  |  |  |
| 7            | Subth Admin Days                   | MAC Address:                           | V3 PNIV Password:                    |  |  |  |
| Se           |                                    | Nedel <sup>2</sup>                     |                                      |  |  |  |
|              | Switch Admin Passward              | Interface Ris:                         | Toop Resident IP Adda 152 158 0 0    |  |  |  |
|              |                                    | Bold Partwork Topology                 | And Anderson                         |  |  |  |
|              | Step 2: Test Subleh Commaniartimes |                                        | Ship is Save Switch                  |  |  |  |

- b) There are three steps to adding a switch:
  - 1 Test communications to the switch by entering the switch IP address, manufacturer, username and password
  - 2 Click the "**Test Switch Communications**" button. If the information is correct, the information under "Assign a switch location" will populate with information about the switch.
  - 3 Assign the switch a name-location, then fill in the information under "**Fill out the security fields**" and click "**Save Switch**".

Note – A series of messages will appear confirming that the switch information has been added to EdgeSentry and the switch will appear in the list at the bottom half of the screen.

| 58.0.2 Comnet<br>58.0.5 Antaira<br>58.0.8 Comnet-CNGE<br>58.0.6 Transition-Lantre | CWGE26FX2TX24MSPC<br>LMP-1002<br>CNGE11FX3TX8MSPOE<br>onix SM8TAT2SA | 26<br>11<br>11<br>11                                 | Configure Switch<br>Configure Switch<br>Configure Switch | Delete Switch<br>Delete Switch<br>Delete Switch                                            |
|-----------------------------------------------------------------------------------|----------------------------------------------------------------------|------------------------------------------------------|----------------------------------------------------------|--------------------------------------------------------------------------------------------|
| 58.0.5 Antaira<br>58.0.8 Comnet-CNGE<br>58.0.6 Transition-Lantro                  | LMP-1002<br>CNGE11FX3TX8MSPOE<br>onix SM8TAT2SA                      | 11<br>11<br>10                                       | Configure Switch<br>Configure Switch                     | Delete Switch<br>Delete Switch                                                             |
| 58.0.8 Comnet-CNGE<br>58.0.6 Transition-Lantre                                    | CNGE11FX3TX8MSPOE<br>onix SM8TAT2SA                                  | 11<br>10                                             | Configure Switch                                         | Delete Switch                                                                              |
| 58.0.6 Transition-Lantro                                                          | onix SM8TAT2SA                                                       | 10                                                   | Configure Switch                                         | Palate Parale                                                                              |
|                                                                                   |                                                                      |                                                      | Configure Switch                                         | Delete Switch                                                                              |
| 58.0.3 Cisco                                                                      | CBS250-8PP-D                                                         | 8                                                    | Configure Switch                                         | Delete Switch                                                                              |
| 58.0.7 Netgear                                                                    | M4100-D12G                                                           | 12                                                   | Configure Switch                                         | Delete Switch                                                                              |
| 58.0.4 Trendnet                                                                   | TI-PG541i                                                            | 6                                                    | Configure Switch                                         | Delete Switch                                                                              |
| 5                                                                                 | 8.0.7 Netgear<br>8.0.4 Trendnet                                      | 8.0.7 Netgear M4100-D12G<br>8.0.4 Trendnet TI-PG541i | 8.0.7 Netgear M4100-D12G 12   8.0.4 Trendnet TI-PG541i 6 | 8.0.7 Netgear M4100-D12G 12 Configure Switch   8.0.4 Trendnet TI-PG541i 6 Configure Switch |

#### **Step 2** – Configure Switches

The EdgeSentry switch configuration allows you to harden the network by restricting access to the network in a number of ways. The Switch Status panel (below) shows the status of basic hardening steps and provides "one-click" configuration of each state:

| Current Switch Status |                  |               |                       |                   |                  |                  |                |                   |
|-----------------------|------------------|---------------|-----------------------|-------------------|------------------|------------------|----------------|-------------------|
| Telnet Disabled:      | New Credentials  | Ports Locked: | Port Security Active: | SNMP V1 Disabled: | SNMP V3 Enabled: | Traps Set:       | Changes Saved: | Archive / Restore |
| Disable Telnet        | Edit Credentials | UnLock Ports  | Port Security Off     | Enable SNMP V1    | Disable SNMP V3  | Disable V3 Traps | Save Changes   | Archive/Restore   |
|                       |                  | Lock ports    | Port Security On      | Disable SNMP V1   | Enable SNMP V3   | Enable V3 Traps  |                |                   |

The second panel shows the current loading of the switch and indicates each port status as one of:

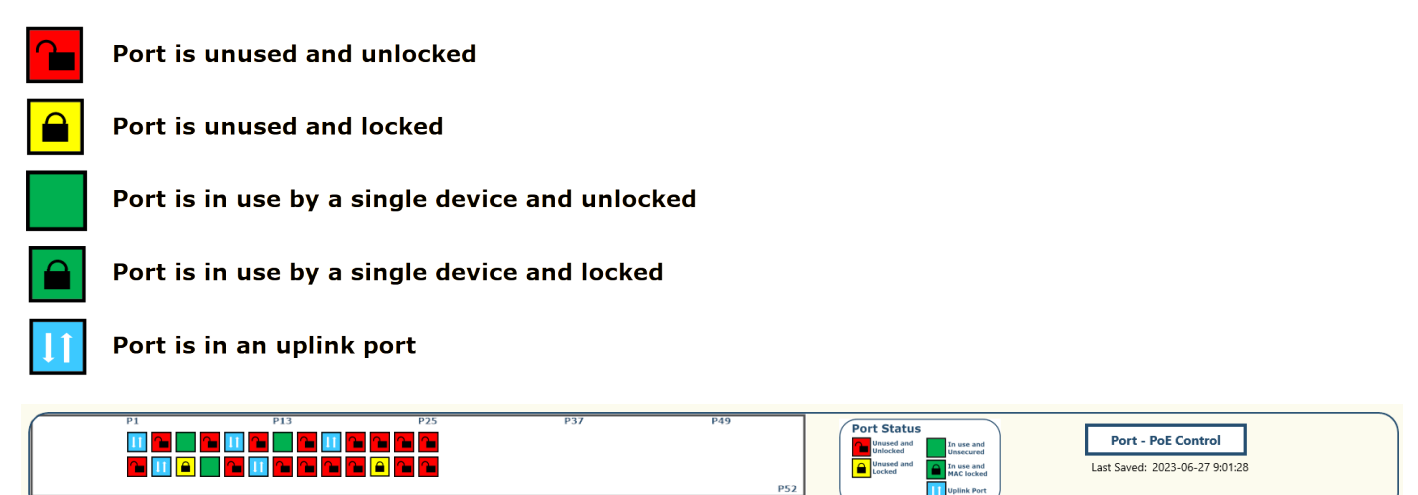

The "Port-PoE Control" button can be used to lock, unlock or cycle power of an individual port.

The third and bottom panels show the PoE usage per port (no PoE, standard PoE, PoE+ or High PoE) and the bottom panel displays the device name, IP address or mac address per port.

**Step 3** – Configure Action Resets

#### ES200 Menus:

Go Back to Main ES200 menu or Back toEdgeSentry MenusWiew Network Topology or search for devices by Name,Ip Address, or MACGenerate Network Status, Network Layout, Network Security and Alert History ReportsSet ES200 Actions and Reset Conditions- to configure responses to security events

The **Action Resets** menu is the bottom menu in the panel shown above. **It is best to configure** action resets after the learn process is completed and after the system has been running in a stable and consistent manner.

An EdgeSentry action can be taken on most of the major event types. The action will either **turn off the port** of the device or **write a firewall rule** to the switch to prevent the activity.

To enable an action-reset, select the alert category (in this case **Unknown-Unauthorized Device**), enable the action-reset, and select the reset strategy (**5 Minutes**).

| Unknown-Unauthor | ized Device Ale | rts 🧲    | On       |          | (j)     |
|------------------|-----------------|----------|----------|----------|---------|
| Reset: O Manual  | 🖲 5 Min         | 🔵 15 Min | O 1 Hour | O 8 Hour | 🔵 1 Day |

Enabling too many action-resets when new devices are being added to the network may cause confusing and unexpected network behaviour.

We suggest using the following procedure for enabling action-resets:

- 1/ Review the alarm history for the event type
- 2/ Ensure that there are few nuisance alerts for the event type
- 3/ Enable one action-reset type at a time
- 4/ Reset the event in a short period of time (5 minutes)